## How to Print a PDF Register in Speed Admin

1) Click on 'Attendance'

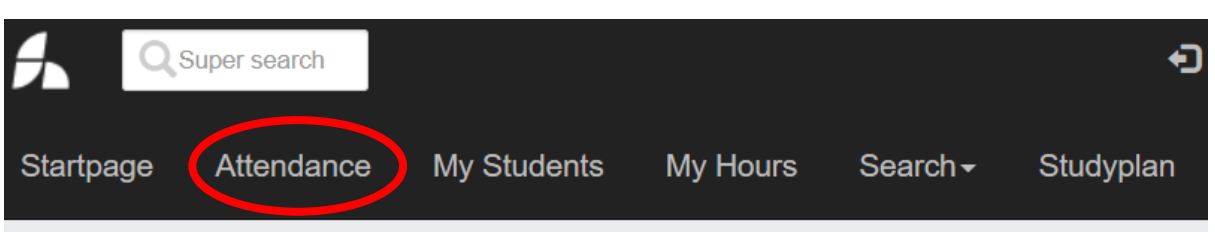

2) Select the start and end dates of the period you want to view (e.g. for Autumn Term select Start: w/c 12/9 & End: 19/12) and then click 'Display List'

| Select teacher and week       Hide/sho         Teacher       TEST TEACHER Rees         Start week:       Week 36 (05/09 - 11/09) 2022 | <ul> <li>options</li> </ul> |   |
|----------------------------------------------------------------------------------------------------|-----------------------------|---|
| Teacher       TEST TEACHER Rees       ✓         Start week:       Week 36 (05/09 - 11/09) 2022       ✓                                |                             |   |
| Start week: Week 36 (05/09 - 11/09) 2022 V                                                                                            |                             | _ |
|                                                                                                    |                             |   |
| End week: Week 52 (26/12 - 01/01) 2022 V                                                                                              |                             |   |
| Column width: 18                                                                                                    |                             |   |

3) We recommend selecting 'Course' & 'School and Grade' (year group) in the 'Data to include..' box. If needed, it is possible to filter by school / course and also to add additional information to the register.

| Data to include in the attendance list |                                       | Select course                             |
|----------------------------------------|---------------------------------------|-------------------------------------------|
| Course                                 | Subcategory                           | Select all                                |
| School and grad                        |                                       | David Rees                                |
|                                        | Legend text (For the colour<br>blind) | - David Test                              |
| number                                 |                                       | ✓ - Jane Marney testi                     |
|                                        | ]                                     | 15 Minute Individual Cello - School       |
| Select weekday to be displa            | yed in the list                       | ✓ 15 Minute Individual Singing - MC       |
|                                        |                                       | 20 Minute Individual Cello - School       |
| ✓ Tuesday                              |                                       | 20 Minute Individual Trumpet - School     |
| 🗹 Wednesday                            |                                       | 30 Minute Individual Ukulele - MC         |
| ✓ Thursday                             |                                       | ✓ 60 Minute Individual Baritone Horn - MC |
|                                        | ]                                     |                                           |

4) Click 'View as PDF' to download or 'Print'. It is also possible to select either portrait or landscape orientation.

| Display list Orientation of PDF: O Portrait O Landscape |
|---------------------------------------------------------|
|---------------------------------------------------------|